## **Featured Products**

07/07/2025 3:01 pm EDT

Log into Mecka if needed. Within the Mecka Shop Settings toolbar, click on Featured Products. Below 'Search for Products', search for the product you wish to feature using the name or part number. Click on the checkbox in the column named Featured. The product will now appear in the Featured Product section. Click on Update Website. A note will appear indicating that your website has been updated. Click on Visit Your Site to see the new changes.